# **Enterprise - How to Manage Employee Taxes**

Last Modified on 03/31/2025 8:44 am CDT

Employee taxes can be managed under the employee record > pay setup > taxes. However, there a few steps we should be aware of prior to making adjustments to this area.

## Adding Tax Information When Adding an Employee

You can setup tax information as soon as you add a new employee into the system.

#### **Using HRCenter**

If applicants are entering their information in HRCenter, their W-4 information will automatically populate in the pay setup section on the employee's record. A copy of the electronically created W-4 will be available in the documents sections.

| Previous                 | Page 2 of 4                                                                                                    |                                                                                                    |                                                                                                    |                                                                      |   |             |  |  |
|--------------------------|----------------------------------------------------------------------------------------------------|----------------------------------------------------------------------------------------------------|----------------------------------------------------------------------------------------------------|----------------------------------------------------------------------|---|-------------|--|--|
| 6 • Please enter your SS | N in proper fo                                                                                                    | rmat xxx-xx-xxxx.                                                                                                    |                                                                                                    |                                                                      | Ð | Get Started |  |  |
| Fr<br>Di                 | orm <b>W-4</b><br>epartment of the Tre<br>ternal Revenue Serv                                                                                                    | Employee's<br>Complete Form W-4 so that your employ<br>Give Form W-4 so that your employ<br>Give Form W-4 so that your employ<br>For Withhold | Withholding Certificate<br>yer can withhold the correct federal income tax from you<br>form W-4 to your employer.<br>ing is subject to review by the IRS. | OMB No. 1545-0074                                                    |   |             |  |  |
| s                        | Step 1:                                                                                                    | (a) First name and middle initial                                                                                                    | Last name                                                                                                    | (b) Social security number                                           |   |             |  |  |
| E                        | Inter                                                                                                    | zzFederalW42020                                                                                                    | zzFederalW42020                                                                                                    | XXX-XX-XXXX                                                          |   |             |  |  |
| P                        | Personal                                                                                                    | Address                                                                                                    |                                                                                                    | Does your name match the<br>name on your social security             |   |             |  |  |
| Ir                       | nformation                                                                                                    | City or town, state, and ZIP code                                                                                                    |                                                                                                    | card? If not, to ensure you get<br>credit for your earnings, contact |   |             |  |  |
|                          |                                                                                                    |                                                                                                    | MN 👻                                                                                                    | SSA at 800-772-1213 or go to<br>www.ssa.gov.                         |   |             |  |  |
| -                        | (c) Single or Married filing separately     Married filing jointly (or Qualifying widow(er))     Head of household (Check only if you're unmarried and pay more than half the costs of keeping up a home for yourself and a qualifying individual.) |                                                                                                    |                                                                                                    |                                                                      |   |             |  |  |
| c                        | laim exemptio                                                                                                    | n from withholding, when to use the online                                                                                                    | estimator, and privacy.                                                                                                    | short duri dop, thio duri                                            |   |             |  |  |
| S                        | Step 2:<br>Aultiple Jobs                                                                                                    | Complete this step if you (1) hold m<br>also works. The correct amount of wi                                                                  | ore than one job at a time, or (2) are married filing<br>ithholding depends on income earned from all of th                                               | g jointly and your spouse<br>lese jobs.                              |   |             |  |  |
| 0                        | r Spouse                                                                                                    | Do only one of the following.                                                                                                    |                                                                                                    |                                                                      |   |             |  |  |
| v                        | Vorks                                                                                                    | (a) Use the estimator at www.irs.gov                                                                                                    | /W4App for most accurate withholding for this step                                                                                                    | o (and Steps 3-4); or                                                |   |             |  |  |
|                          |                                                                                                    | (b) Use the Multiple Jobs Worksheet on                                                                                                    | (b) Use the Multiple Jobs Worksheet on page 3 and enter the result in Step 4(c) below for roughly accurate withholding; or                                |                                                                      |   |             |  |  |
|                          |                                                                                                    | (c) If there are only two jobs total, you<br>is accurate for jobs with similar pa                                                             | u may check this box. Do the same on Form W-4 for<br>y; otherwise, more tax than necessary may be with                                                    | r the other job. This option<br>held.... ►                           |   |             |  |  |
|                          |                                                                                                    | TIP: To be accurate, submit a 2020 income, including as an independent                                                                        | Form W-4 for all other jobs. If you (or your spous contractor, use the estimator.                                                                         | se) have self-employment                                             |   |             |  |  |

If later an employee needs to fill out a new copy of their W-4, you can assign them the W-4 page that they will complete in HRCenter. For more information, check out Assigning HRCenter Workflows/pages from Enterprise.

#### When Manually Adding an Employee

Tax setup information can be entered when you select the + icon next to employee in the navigation tree:

|              |                |                 | @ ×                                    |
|--------------|----------------|-----------------|----------------------------------------|
| 💄 add        | l new employee |                 |                                        |
| persona      | information    | address in      | formation                              |
| SSN          |                | Street          |                                        |
| First Name   | zzNewFederalW4 | Street 2        |                                        |
| Last Name    | zzNewFederalW4 | City            |                                        |
| Initial      |                | State           | MN -                                   |
| Phone        |                | Zip Code        | <u> </u>                               |
| Cell         |                | School District |                                        |
| Email        |                | Country         | United States of America 🔍             |
|              |                |                 |                                        |
| tax setu     | o/other        | avatar          |                                        |
| Branch       | High Tech NE   | Upload a custon | n avatar by dragging it into this box. |
| Federal Ex   | 0              |                 | a 🦡 i                                  |
| State Ex     | 0              |                 |                                        |
| Marital Stat | Single 🗸       |                 |                                        |
| Tax Higher R | tate 📃         |                 |                                        |
|              |                |                 |                                        |
|              |                |                 |                                        |
|              |                |                 |                                        |
|              |                |                 |                                        |
| 0            |                |                 | 💾 Save                                 |

\*Note\* The "Tax at Higher Rate" option can be used for employees who...

- Work more than one job at a time and/or
- Are married-filing jointly and have a spouse who also works

It can be beneficial to tax at a higher rate to accommodate the multiple W-2s you may be filing at the end of the year. Always consult a tax professional if you are unsure about a tax setup.

Once the information is entered here, it will be saved on the employee record under employee > pay setup.

## **Editing or Reviewing Employee Tax Information**

All employee tax information can be found under the Pay Setup section on the left.

Under Required Tax Information, W-4 information can be reviewed or edited including exemptions, withholding amounts, and martial tax status.

\*Note\* Always consult a tax professional if you are unsure about a tax setup

| Lorelai "<br>123 Maple Lane<br>Saint Paul, MN S                                     | No tasks to display<br>0432<br>-3753<br>ew Brighton                      |                               |
|-------------------------------------------------------------------------------------|--------------------------------------------------------------------------|-------------------------------|
| A 🥏 🗒 🔤 🔒 🖻 E                                                                       | ž 💁 🕂 -                                                                  | ▶ 🗣 ★ 🖆   Q, 🛧 🕹   ► tasks ar |
| visifile<br>• details<br>documents<br>• integrations<br>• evaluations<br>management | general informa<br>Pay Setup Complete<br>Employee ID<br>required tax inf | ition                         |
| <ul> <li>pav history</li> </ul>                                                     | Tax Higher Rate                                                          |                               |
| pay setup     accruals                                                              | Marital Tax Status                                                       | Single                        |
| adjustments<br>arrears                                                              | Other Income                                                             | \$0.00<br>\$0.00              |
| rate sheet<br>taxes                                                                 | Extra Deductions<br>Extra Withholding                                    | 0.00<br>\$0.00                |
| tasks                                                                               | Federal Exemptions                                                       | 0                             |
| search                                                                              | Tax State                                                                | MN                            |
|                                                                                     | State Exemptions                                                         | 0                             |
| employee                                                                            | State Juris                                                              | MNMAR                         |

Since employees are taxed based on where they live and work, Enterprise will take both the permanent address listed on the employee record as well as the address on the order worksite to calculate tax amounts.

The dependents field in this section is only for those in Louisiana to account for dependents separate from state exemptions.

#### **Employee Permanent Address:**

The employee's address is located on the details page of the employee's record.

| Lorelai "Leah" Woodbury<br>123 Maple Lane ID: 4295080432<br>Saint Paul, MN 55123 SSN: xxx-xx-3753 |                  |                     |               |       | No tasks | to displa           | iy for your | current filte | er settings  |                       |             |               |           |
|---------------------------------------------------------------------------------------------------|------------------|---------------------|---------------|-------|----------|---------------------|-------------|---------------|--------------|-----------------------|-------------|---------------|-----------|
|                                                                                                   | Bran             | ch: New Brighton    |               |       |          |                     |             |               | Curn         | ently view            | ing 0 of 17 | 573 tasks. V  | iew more  |
| 💁 🗛 🥥 🦉 🔤 🔜 E 🤇                                                                                   | f 🛷              | + + 4 + 🛧           | בו <b>מ ↑</b> | +     | 🕨 🕨 🕨    | s <mark>ks</mark> a | ppoint      | ments         | social       | email                 |             | +             | ୭ ପ →     |
| visifile                                                                                          | personal ir      | formation           |               |       |          |                     | addre       | sses          |              | <ul> <li>✓</li> </ul> | Permane     | nt Use Ten    | nporary 📃 |
| ▲ details                                                                                         | Last Name        | Voodbury            |               |       | Suffix   |                     | Street      | 123 Maple     | Lane         |                       |             |               |           |
| aca                                                                                               | First Name       | orelai              |               |       | Prefix   | Ŧ                   | Street 2    |               |              |                       |             |               |           |
| activity tracker                                                                                  | Middle Name      |                     | Nickname      | Leah  |          |                     | City        | Coline Doub   |              |                       |             |               |           |
| contact methods                                                                                   | CON              |                     |               |       |          |                     | City        | Saint Paul    | aint Paul    |                       |             | [             |           |
| candidacy                                                                                         | 2214             |                     | 1             |       |          |                     | State MN    |               |              | *                     | Zip Code    | 55123         | . *       |
| direct hire                                                                                       | ID 4             | 295080432           | Contact       |       |          | ± Q,                | County      | Ramsey        |              |                       | School      |               |           |
| education                                                                                         | Act. Date 6      | 5/6/2018 🔳          | Deact. Date   |       |          |                     | Country     | United Stat   | tes of Ameri | са                    |             |               |           |
| interpersonal                                                                                     | hirina infor     | mation              |               |       |          |                     |             |               |              |                       |             |               |           |
| interview questionnaire                                                                           | Order Type       | TE                  |               |       |          |                     | Branch      |               | New Bright   | ton                   |             |               |           |
| past jobs                                                                                         | of act type      |                     |               |       |          |                     |             |               | NCW DIIGH    |                       |             |               |           |
| required docs                                                                                     | Hire Status      | Eligible and Active |               |       |          | · · · ·             | Staffing    | Specialist    | amelia.sto   | ut                    |             |               | · ·       |
| test scores                                                                                       | Profession       | All                 |               |       |          | ~                   | Interviev   | wed By        | amelia.sto   | ut                    | - 12        | /5/2019       | ■         |
| transportation                                                                                    | Washed Status    | Familiar            |               |       |          | -                   | Entered     | Ву            | amelia.sto   | ut                    | 6/          | 6/2018 1:57:0 | O PM      |
| work experience                                                                                   | 19 On File       | ×                   | 19 Expire Dat | te    |          |                     | Vendor      |               |              |                       |             |               |           |
| work interests                                                                                    | Orientation Date |                     | Anniversary   | Date  | 7/7/2018 | B                   | Job Title   |               |              |                       |             |               |           |
| employee                                                                                          | Resume On File   | X                   | Numeric Ra    | iting | 0        |                     | How Hea     | ard of        |              |                       |             |               |           |

When you enter a Zip Code here, you will see a drop down of local tax options. This determines what state and local taxes appear in the pay setup section. Always update the local taxes here on the employee's address.

|             |        |   | addre      | SSes                                                                 | ✓  | Permanent  | Use Temporary 📃 |
|-------------|--------|---|------------|----------------------------------------------------------------------|----|------------|-----------------|
|             | Suffix |   | Street     | 123 Maple Lane                                                       |    |            |                 |
|             | Prefix | Ŧ | Street 2   |                                                                      |    |            |                 |
|             |        |   | City       | Saint Paul                                                           |    |            |                 |
|             |        |   | State      | MN                                                                   | Ŧ  | Zip Code 5 | 5123            |
| City        |        |   | City Juris | School District Number School District Name School Juris County Uris |    | State      | SUTA            |
| Eagan       |        |   |            | Dakota                                                               | MN |            | MNSUTA          |
| Saint Paul  |        |   |            | Ramsey                                                               | MN |            | MNSUTA          |
| <br>St Paul |        |   |            | Ramsey                                                               | MN |            | MNSUTA          |

| evaluations                                |                                                          | Email Pay St | ub 📃                                 | Email Pay Stub                                                                                                    |                   |                 |       |  |  |
|--------------------------------------------|----------------------------------------------------------|--------------|--------------------------------------|----------------------------------------------------------------------------------------------------|-------------------|-----------------|-------|--|--|
|                                            | required tax inf                                         | ormation     | Paycard Req                          | uested 📃                                                                                                    | ]                 |                 |       |  |  |
| messages                                   | W4 Year                                                  | 2020         | Paycheck De                          | livery Code                                                                                                    |                   |                 | -     |  |  |
| pay history                                | Tax Higher Rate                                          |              |                                      |                                                                                                    |                   |                 |       |  |  |
| A pay setup                                | Manital Tau Chatur                                       |              | Default Pay                          | Rate                                                                                                    |                   |                 |       |  |  |
| accruals                                   | Iviarital lax Status                                     | Single       | Note to Payr                         | oll                                                                                                    |                   |                 |       |  |  |
| adjustments                                | Dependent Allowance                                      | \$0.00       |                                      |                                                                                                    |                   |                 |       |  |  |
| arrears                                    | Dependents                                               | 0            | affordab                             | e care act                                                                                                    | Details Fam       | ily 🕂 Com       | ments |  |  |
| electronic pay                             |                                                          |              | ACA Status                           | Hire date needed                                                                                                    | Admin Status      |                 | -     |  |  |
| imputed income                             | Other Income                                             | \$0.00       |                                      |                                                                                                    | ٦                 |                 |       |  |  |
| rate sheet                                 | Extra Deductions                                         | 0.00         | Hire Date                            | Set Hire Date                                                                                                    | Insurance Due     |                 |       |  |  |
| taxes                                      | Extra Withholding                                        | \$0.00       | Last Eval                            |                                                                                                    | Next Eval         |                 |       |  |  |
| tasks                                      |                                                          |              | Insurance                            |                                                                                                    |                   |                 |       |  |  |
| search                                     | Federal Exemptions                                       | 0            |                                      |                                                                                                    |                   |                 |       |  |  |
| employee                                   | Tax State                                                | MN -         | local tax                            | es                                                                                                    |                   |                 |       |  |  |
| employee                                   |                                                          |              |                                      | ire automatically dete                                                                                                    | rmined by the emp | lovee's zin cor | de.   |  |  |
|                                            | State Exemptions                                         | 0            | Local taxes a                        | and the state of the state of t |                   | loyee s hip co. |       |  |  |
| customer                                   | State Exemptions                                         | 0            | Manual char                          | nges should not be ne                                                                                                    | cessary.          | Бусс 5 2.р со.  | omet  |  |  |
| customer                                   | State Exemptions State Juris                             | 0            | Manual char                          | nges should not be ne                                                                                                    | cessary.          | E               | kempt |  |  |
| customer<br>order                          | State Exemptions<br>State Juris<br>Tax By Employee State | 0<br>        | County Tax                           | nges should not be ne                                                                                                    | cessary.          | E               | xempt |  |  |
| customer<br>order<br>assignment            | State Exemptions<br>State Juris<br>Tax By Employee State | •            | County Tax                           | nges should not be ne                                                                                                    | cessary.          | E5              | xempt |  |  |
| customer<br>order<br>assignment<br>contact | State Exemptions<br>State Juris<br>Tax By Employee State |              | County Tax<br>City Tax<br>School Tax | nges should not be ne                                                                                                    | cessary.          | E5              | xempt |  |  |
| customer<br>order<br>assignment<br>contact | State Exemptions<br>State Juris<br>Tax By Employee State | •            | County Tax<br>City Tax<br>School Tax | nges should not be ne                                                                                                    | cessary.          | E:              | xempt |  |  |

\*Note\* The following resources can be used to determine what local taxes are applicable to locations within Ohio and Pennsylvania:

Ohio

You can look up OH local information by address via this website: The Finder - Lookup By Address (ohio.gov)

| Lookup By Address                                                                                                   |              |
|----------------------------------------------------------------------------------------------------|--------------|
| Address:                                                                                                    |              |
| 3095 N High St     Suite, Apt, Lot:                                                                                 |              |
| City:                                                                                                    |              |
| Columbus ?                                                                                                    |              |
| Ohio                                                                                                    |              |
| Zip Code:       (Note: Zip + 4 is optional)         43202       -       ?         denotes a required field.       ? | Lookup Clear |

This shows you that you should be looking for Columbus and Columbus CSD in the zip code drop down:

| Lookup By Address                            |                                                             |                |                  |                  |                |  |  |  |
|----------------------------------------------|-------------------------------------------------------------|----------------|------------------|------------------|----------------|--|--|--|
| The system has successfully matched the      | he system has successfully matched the address you entered: |                |                  |                  |                |  |  |  |
| The information displayed reflects rates eff | fective for the current calendar date.                      |                |                  |                  |                |  |  |  |
| Input Address (Modify)                       |                                                             |                | Found Address    |                  |                |  |  |  |
| Address:                                     | 3095 N High St                                              |                | Address:         | 3095 N           | HIGH ST        |  |  |  |
| Suite, Apt, Lot:                             |                                                             |                | Suite, Apt, Lot: |                  |                |  |  |  |
| City:                                        | Columbus                                                    |                | City:            | COLUM            | BUS            |  |  |  |
| State:                                       | Oh                                                          |                | State:           | ОН               |                |  |  |  |
| Zip Code:                                    | 43202-                                                      |                | Zip Code:        | 43202-           | 1109           |  |  |  |
|                                              |                                                             |                | Physical City:   | COLUM            | BUS            |  |  |  |
| Date: 4/14/2022                              |                                                             |                |                  |                  |                |  |  |  |
| Sales and Use Tax                            |                                                             |                |                  |                  |                |  |  |  |
| County                                       | State Tax Rate                                              | County Tax Rat | e                | Transit Tax Rate | Total Tax Rate |  |  |  |
| Franklin with transit:                       | 5.75%                                                       |                | 1.25%            | 0.50%            | 7.50%          |  |  |  |
| School District Income Tax                   |                                                             |                |                  |                  |                |  |  |  |
| COLUMBUS CSD (2503): 0.00%                   |                                                             |                |                  |                  |                |  |  |  |
| Municipal Income Tax                         |                                                             |                |                  |                  |                |  |  |  |
| COLUMBUS (18000): 2.50%                      |                                                             |                |                  |                  |                |  |  |  |
| р                                            |                                                             |                |                  |                  |                |  |  |  |

### Pennsylvania

Pennsylvania has a Municipal Statistics website that allows you to look up withholding information by address here: Municipal Statistics

If you want to find the local tax information for the employee and you don't yet know the work address, you can enter the same address for the Home Address and Work Address.

| Find Your V      | Vithholding Rates by Addro          | ess                 |                                     |
|------------------|-------------------------------------|---------------------|-------------------------------------|
| HOME ADDRES      | SS: Copy From Work                  | WORK ADDRES         | SS: <u>Copy From Home</u>           |
| Street Address   | 9564 William Penn Hwy 🔤             | Street Address      | 9564 William Penn Hwy               |
| City:            | Huntingdon                          | City:               | Huntingdon                          |
| State:           | PA                                  | State:              | PA                                  |
| Zip:             | 16652 -                             | Zip:                | 16652 -                             |
|                  |                                     |                     |                                     |
| The results show | us a few things. It shows us that t | he user should look | for a combination of Smithfield Twp |

The results show us a few things. It shows us that the user should look for a combination of Smithfield Twp and Huntingdon Area S D in the zip code drop down:

|   |                | City       | Huntingdon             |                      |              |            |           |     |                |
|---|----------------|------------|------------------------|----------------------|--------------|------------|-----------|-----|----------------|
|   |                | State      | PA                     |                      |              |            |           | -   | Zip Cc ! 16652 |
|   | City           | City Juris | School District Number | School District Name | School Juris | County     | County Ju | ris | State PSD Cod  |
|   | Huntingdon     |            |                        |                      |              | Huntingdon |           | PA  |                |
|   | Huntingdon     |            | 31250                  | Huntingdon Asd       | YPABR43125   | Huntingdon |           | PA  | 310103         |
|   | Smithfield Twp | XPAS714389 |                        |                      |              | Huntingdon |           | PA  |                |
| - | Smithfield Twp | XPAS714389 | 31250                  | Huntingdon Asd       | YPABR43125   | Huntingdon |           | PA  | 310112         |
| - | OneidaTwp      | XPAO49413  |                        |                      |              | Huntingdon |           | PA  |                |
| - | OneidaTwp      | XPAO49413  | 31250                  | Huntingdon Asd       | YPABR43125   | Huntingdon |           | PA  | 310110         |

It also shows us that the PSD code on the employee should be 310112.

## Your Local Withholding Tax Rates (as of 4/14/2022)

| HOME: HUNTINGDON           | 9564 Willia | m Penn Hwy, H | luntingdon, Pennsyl | lvania, 1 | 16652 |
|----------------------------|-------------|---------------|---------------------|-----------|-------|
| Location                   | PSD Code    | Resident EIT  |                     |           |       |
| SMITHFIELD TWP (Home)      | 310112      | 0.500 %       |                     |           |       |
| HUNTINGDON AREA S D (Home) | 310112      | 1.000 %       |                     |           |       |

| WORK: HUNTINGDON           | 9564 Willia | m Penn Hwy, H | luntingdon, Pennsy | Ivania, 1 | 6652                      |
|----------------------------|-------------|---------------|--------------------|-----------|---------------------------|
| Location                   | PSD Code    |               | Non Resident EIT   | LST       | LST Low Income Exemptions |
| SMITHFIELD TWP (Work)      | 310112      |               | 0.500 %            | \$47.00   | \$12,000.00               |
| HUNTINGDON AREA S D (Work) | 310112      |               |                    | \$5.00    | \$0.00                    |

| local taxes<br>Local taxes are automatically determined b |            |  |  |  |
|-----------------------------------------------------------|------------|--|--|--|
| County Tax                                                |            |  |  |  |
| City Tax                                                  | XPAS714389 |  |  |  |
| School Tax                                                | YPABR43125 |  |  |  |
| PSD Code 310112                                           |            |  |  |  |
|                                                           |            |  |  |  |

You can also use the website to look up the withholding rates based on a home and work location:

| HOME ADDRES     | S: Copy From Work       |   | WORK ADDRES     | SS: <u>Copy From Home</u> |  |
|-----------------|-------------------------|---|-----------------|---------------------------|--|
| Street Address: | 9564 William Penn Hwy 🔤 |   | Street Address: | 25 E Chestnut St          |  |
| City:           | Huntingdon              |   | City:           | Mifflinburg               |  |
| State:          | PA                      |   | State:          | PA                        |  |
| Zip:            | 16652                   | - | Zip:            | 17844 -                   |  |
|                 |                         |   |                 |                           |  |

VIEW INFORMATION CLEAR PRINT

If you believe that the municipality below is incorrect, please click the View All Results button below

VIEW ALL RESULTS

| Your Local Withholding Tax Rates (as of 4/14/2022)           |                            |                     |                          |           |                           |
|--------------------------------------------------------------|----------------------------|---------------------|--------------------------|-----------|---------------------------|
| This information should be used for Employee local tax setup |                            |                     |                          |           |                           |
| HOME: HUNTINGDON                                             | 9564 Willia                | m Penn Hwy, H       | luntingdon, Pennsy       | Ivania, 1 | 16652                     |
| Location                                                     | PSD Code                   | Resident EIT        |                          |           |                           |
| SMITHFIELD TWP (Home)                                        | 310112                     | 0.500 %             |                          |           |                           |
| HUNTINGDON AREA S D (Home)                                   | 310112                     | 1.000 %             |                          |           |                           |
| This information should be used for V                        | Vorksite local ta          | c setup             |                          |           |                           |
| WORK: UNION                                                  | 25 E Chest                 | nut St, Mifflinb    | ourg, Pennsylvania,      | 17844     |                           |
| Location                                                     | PSD Code                   |                     | Non Resident EIT         | LST       | LST Low Income Exemptions |
| MIFFLINBURG BORO (Work)                                      | 600206                     |                     | 0.500 %                  | \$10.00   | \$0.00                    |
| MIFFLINBURG AREA S D (Work)                                  | 600206                     |                     |                          | \$0.00    | \$0.00                    |
|                                                              | Shows                      | s what rates should | be withheld on the check |           |                           |
|                                                              | Total Taxes to be Withheld |                     |                          |           |                           |
|                                                              | E                          | IT                  | 1.500 %                  |           |                           |
|                                                              | L                          | ST                  | \$10.00                  |           |                           |

You can also use this website to look up local tax information for the worksite. If you do not have an employee address, you can enter the worksite address as the Home Address and Work Address.

The results show us what combination we should look for in the zip code drop down of the Worksite details. It will also show us what the worksite PSD code should be. If you do not see the desired combination in the zip code drop down, you can select the PSD code and it will populate the applicable city and school jurisdictions.

\*Note\* For employees with a Tax State of PA, a PSD Code will need to be selected within Employee > Pay Setup:

| 🜔 ← → ▼   🏠 🖻                                                                                                    | Search for Employees, Custo                                                                                                    | omers, Orders, etc. 🔍                                 |                   | JC                                                                                         | SHUA.KRAMER: High                                                                                                    | Tech Staffing 🔒                                            | @ _                |        |
|----------------------------------------------------------------------------------------------------|----------------------------------------------------------------------------------------------------|-------------------------------------------------------|-------------------|--------------------------------------------------------------------------------------------|----------------------------------------------------------------------------------------------------|------------------------------------------------------------|--------------------|--------|
| Joe Alas<br>2217 N. 51st S<br>Philadelphia, P                                                                                                    | ska<br>treet Apt. A-7 ID: 429<br>A 19131 SSN: xx<br>Branch:                                                                                                    | 4973045<br>x-xx-7304<br>Minneapolis                   | No tasks to displ | ay for your cur                                                                            | rent filter settings<br>Currently                                                                                             | viewing 0 of 61348                                         | 7 tasks. View      | more   |
| <ul> <li>visifile</li> <li>details<br/>documents</li> <li>integrations</li> <li>evaluations<br/>messages</li> <li>pay history</li> <li>pay setup</li> <li>accruals<br/>adjustments<br/>arrears<br/>electronic pay<br/>rate sheet<br/>taxes</li> <li>tasks<br/>search</li> </ul> | general information<br>Pay Setup Complete<br>Employee ID 4294<br>required tax infor<br>W4 Year<br>Federal Exemptions<br>State Exemptions<br>State Exemptions<br>Federal Add. Withholding<br>Dependents<br>Marital Tax Status<br>Tax State<br>State Juris<br>Tax By Employee State | on<br>1973045<br>1<br>1<br>50.00<br>0<br>Single<br>PA | ▼ TASKS {         | ACA Status<br>Hire Date<br>Last Eval<br>Insurance                                          | ents social el<br>and/or Stub<br>ub<br>ub<br>elivery Code<br>Rate<br>roll<br>le care act<br>Hire date needed<br>Set Hire Date | Details Fami<br>Admin Status<br>Insurance Due<br>Next Eval | ly 🕇 Cor           | nments |
| employee<br>customer<br>order<br>assignment<br>contact<br>pay / bill<br>calendar<br>reports<br>all options                                                                                                    | Qualifies for HIRE Act                                                                                                    |                                                       |                   | local tax<br>Local taxes<br>Manual cha<br>County Tax<br>City Tax<br>School Tax<br>PSD Code | Kes<br>are automatically detenges should not be ne<br>XPAB445027<br>YPABR25800<br>050505                                      | rmined by the empl<br>cessary.                             | ever's zip co<br>E | ode.   |

Once a Zip Code has been entered for the Employee within Details > Addresses or when the Zip Code is added when the Employee is created within Enterprise, the PSD Code will automatically populate within Employee > Pay Setup.

In the event a Zip Code is selected that does not have a PSD Code assigned to it, you will see the following warning and be prompted to add the PSD Code manually within Employee > Pay Setup:

| City           | Harmony Twp                              |            |
|----------------|------------------------------------------|------------|
| State          | PA                                       | ip Code 1  |
| Zip Code       | 15003                                    | chool      |
| School Distric | PSD code will need to be entered under l | Pay Setup. |

Once a PSD Code is selected, the County Tax, City Tax, and School District Tax fields will not be able to be edited:

| (2 + + ▼   ☆ □)                                                                                                    | Search for Employees, Customers, Ord                                                                                                    | lers, etc. 🔍                 |                            | JO                                                                                                    | SHUA.KRAMER: High                                                                                                    | Tech Staffing                             | •             | _ 🗆 ×    |
|----------------------------------------------------------------------------------------------------|----------------------------------------------------------------------------------------------------|------------------------------|----------------------------|----------------------------------------------------------------------------------------------------|----------------------------------------------------------------------------------------------------|-------------------------------------------|---------------|----------|
| Joe Alas<br>2217 N. 51st Str<br>Philadelphia, PA                                                                                                    | ka<br>eet Apt. A-7 ID: 4294973045<br>19131 SSN: xxx-xx-730<br>Branch: Minne                                                                                                    | i<br>14<br>apolis            | No tasks to displa         | y for your curr                                                                                                    | ent filter settings<br>Currently                                                                                                    | viewing 0 of 613                          | 487 tasks. V  | iew more |
| 🥏 🗒 🖂 E 🕱                                                                                                    | ++\$\$*                                                                                                    | [] Q ♠ ♦                     | ► tasks a                  | ppointme                                                                                                    | ents social e                                                                                                    | mail                                      | +             | ▼ Q →    |
| visifile<br>• details<br>documents<br>• integrations<br>• evaluations<br>messages<br>• pay history<br>• pay setup<br>accruals<br>adjustments<br>arrears<br>electronic pay<br>rate sheet<br>taxks<br>search<br>employee<br>customer<br>order<br>assignment<br>contact<br>pay / bill<br>calendar<br>reports<br>all options ▶ | general information         Pay Setup Complete         Employee ID       4294973045         required tax information         W4 Year         Federal Exemptions       1         State Exemptions       1         Federal Add. Withholding       50.00         Dependents       0         Marital Tax Status       Single         Tax State       PA         State Juris       □         Qualifies for HIRE Act       □ | n 2019                       |                            | Electronic Pa<br>Mail Check a<br>Email Pay Str<br>Paycard Req<br>Paycheck De<br>Default Pay I<br>Note to Payr<br><b>affordabl</b><br>ACA Status<br>Hire Date<br>Last Eval<br>Insurance<br><b>Iocal taxs</b><br>Local taxes a<br>Manual char<br>County Tax<br>City Tax<br>School Tax | t options<br>ay Setup Complete<br>and/or Stub<br>ub<br>uested<br>Alivery Code<br>Rate<br>roll<br>e Care act<br>Hire date needed<br>Set Hire Date<br>Set Hire Date<br>Set Hire Date<br>Set Hire Date<br>Set Hire Date<br>Set Hire Date<br>Set Hire Date<br>Set Hire Date<br>Set Hire Date<br>Set Hire Date<br>Set Hire Date<br>Set Hire Date<br>Set Hire Date | Admin Status<br>Insurance Du<br>Next Eval | nployee's zir | Comments |
| If a PSD Code is not entered for an employee living and/or working in Pennsylvania, you will receive an assignment restriction warning when attempting to assign the employee:                                                                                                    |                                                                                                    |                              |                            |                                                                                                    |                                                                                                    |                                           |               |          |
| i Employe                                                                                                    | e with tax state PA is missing a<br>'SD code.                                                                                                    | PSD code. Plea               | ise verify tax s           | etup and                                                                                                    | Vi                                                                                                    | ew Employee                               | :             |          |
| If a PSD Code is not an assignment restri                                                                                                    | entered for the worksit<br>ction warning when at                                                                                                    | te associated<br>tempting to | d with the a<br>assign the | assignme<br>employe                                                                                                    | ent in Pennsy<br>e:                                                                                                    | ylvania, yc                               | u will r      | eceive   |
| <i>i</i> Worksit                                                                                                    | e in PA is missing PSD Code.                                                                                                    |                              |                            |                                                                                                    | V                                                                                                    | /iew Employe                              | e             |          |

#### Worksite Address

The Worksite address is located on the order record and is setup on the customer record.

When setting up the worksite address, local taxes are picked in a drop down when typing in the zip code.

\*Note\* If the employee should only be taxed by the state in which they live, you can select the check box "Tax by Employee State" under the employee record > pay setup. Doing this will ignore the address on the order worksite. Since each state has a different reciprocity agreement, please consult with a tax professional before selecting this option.

| Amy Ada<br>123 Clover Ln<br>Eagan, MN 5512            | ID: 429509811<br>21 SSN: xxx-xx-58<br>Branch: High T | No tasks to display<br>1<br>23<br>Fech NE |
|-------------------------------------------------------|------------------------------------------------------|-------------------------------------------|
| 🔺 🥏 🗒 🖬 🖬 E 🕷                                         | +                                                    | ו 🗘 🛠 🗠 🔍 🛧 🔸 ו דע tasks מו               |
| visifile                                              | general informa                                      | ation                                     |
|                                                       | Pay Setup Complete 📗                                 | ]                                         |
| documents                                             | Employee ID                                          |                                           |
| <ul> <li>Integrations</li> <li>evaluations</li> </ul> |                                                      |                                           |
|                                                       | required tax int                                     | ormation                                  |
| <ul> <li>nav history</li> </ul>                       | W4 Year                                              | 2020                                      |
| 4 pay setup                                           | Tax Higher Rate                                      |                                           |
| accruals                                              | Marital Tax Status                                   | Single 👻                                  |
| adjustments                                           | Dependent Allowance                                  | \$0.00                                    |
| arrears                                               | Dependents                                           |                                           |
| electronic pay                                        | bependents                                           |                                           |
| imputed income                                        | Other Income                                         | \$0.00                                    |
| rate sheet                                            | Extra Deductions                                     | 0.00                                      |
| taxes                                                 | Extra Withholding                                    | \$0.00                                    |
| tasks                                                 | Federal Exemptions                                   | 0                                         |
| search                                                | T                                                    |                                           |
| employee                                              | Tax State                                            | MN                                        |
| customer                                              | State Exemptions                                     | 0                                         |
| Guatomer                                              | State Juris                                          | · · · · · · · · · · · · · · · · · · ·     |
| order                                                 | Tax By Employee State                                |                                           |

There will not be any tax jurisdictions set up yet under employee > pay setup > taxes on an employee who has not been paid. Enterprise automatically populates these once the employee has received their first check. See screen shots below for before and after the employee has been paid.

\*Note\* if you do need to enter additional state withholding prior to cutting a check for the employee, you can select the "+" icon in the upper right hand corner of the employee taxes screen and select which jurisdiction the additional withholding amount should be for. See screen shots below for examples.

1. Employee has not received any checks

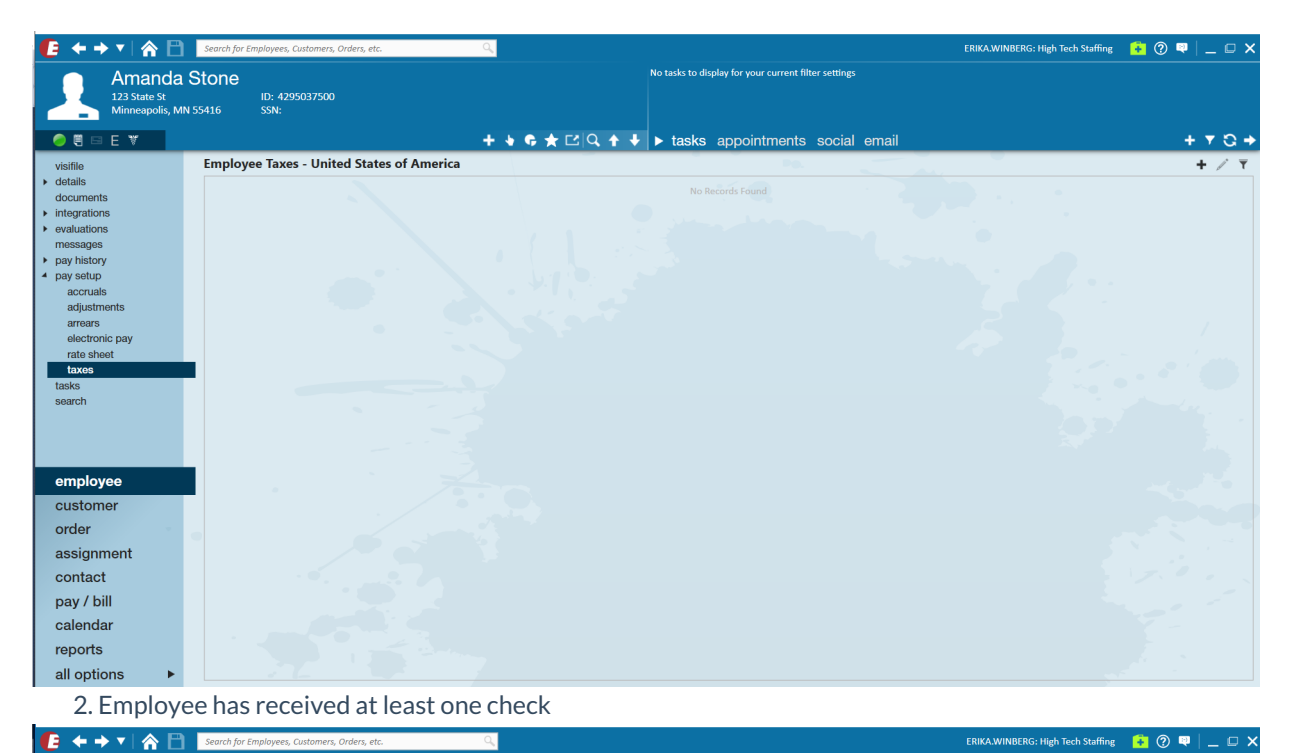

 Image: Search for Employee, Customers, Order, etc.
 Image: Search for Employee, Customers, Order, etc.

 Amanda Stone
 No tasks to display for your current filter setting

 23 State St
 ID: 4/25037500

 Minneapolity, MM 55436
 SSN:

 Image: State St
 ID: 4/25037500

 Image: State St
 ID: 4/25037500

 Image: State St
 ID: 4/25037500

 Image: State St
 ID: 4/25037500

 Image: State St
 ID: 4/25037500

 Image: State St
 ID: 4/25037500

 Image: State St
 ID: 4/25037500

 Image: State St
 ID: 4/25037500

 Image: State St
 ID: 4/25037500

 Image: State St
 ID: 4/25037500

 Image: State St
 ID: 4/25037500

 Image: State St
 ID: 4/25037500

 Image: State St
 ID: 4/25037500

 Image: State St
 ID: 4/25037500

 Image: State St
 ID: 4/25037500

 Image: State St
 ID: 4/25037500

 Image: State St
 ID: 4/25037500

 Image: State St
 ID: 4/25037500

 Image: State St
 ID: 4/25037500

 Image: State State St
 ID: 4/25037500

| 🥏 🖲 🗆 E 🔻 👘                                     | 🕂 👆 🗣 🛨 🖓 🗘 🕇 🦊 🕨 tasks appointments social email                                                     | +▼℃→                                  |
|-------------------------------------------------|----------------------------------------------------------------------------------------------------|---------------------------------------|
| visifile                                        | Employee Taxes - United States of America                                                             | + / र                                 |
| <ul> <li>details</li> </ul>                     | Drag a column header here to group by that column.                                                    | *                                     |
| <ul> <li>integrations</li> </ul>                | Juris 🔺 EINC   Exempt Active   %   Amount   Allowances   Additional WH Amount   Additional Allowances |                                       |
| <ul> <li>evaluations</li> </ul>                 |                                                                                                    |                                       |
| messages                                        |                                                                                                    | 0                                     |
| <ul> <li>pay history</li> </ul>                 |                                                                                                    |                                       |
| <ul> <li>pay setup</li> <li>accruals</li> </ul> |                                                                                                    |                                       |
| adjustments                                     |                                                                                                    | C C C C C C C C C C C C C C C C C C C |
| arrears                                         |                                                                                                    | 0                                     |
| electronic pay                                  |                                                                                                    | 0                                     |
| rate sheet                                      | MNSINGLE 0 0 50.00 2 50.00                                                                            | 0                                     |
| tasks                                           | USS 0 X 0 50.00 2 50.00                                                                               | 0                                     |
| search                                          | WIFUTA 0 1 1 0 50.00 0 50.00                                                                          | 0                                     |
|                                                 | WISINGLE 0 💌 💌 0 \$0.00 2 \$0.00                                                                      | 0                                     |
|                                                 | WISUTA 0 X 0 50.00 0 \$0.00                                                                           | 0                                     |
|                                                 |                                                                                                    |                                       |
| employee                                        |                                                                                                    |                                       |
| customer                                        |                                                                                                    |                                       |
| ordor                                           |                                                                                                    |                                       |
| order                                           |                                                                                                    |                                       |
| assignment                                      |                                                                                                    |                                       |
| contact                                         |                                                                                                    |                                       |
| pay / bill                                      |                                                                                                    |                                       |
| calendar                                        |                                                                                                    |                                       |
| caloniaa                                        |                                                                                                    |                                       |
| reports                                         |                                                                                                    |                                       |
| all antiona b                                   |                                                                                                    |                                       |

Once the taxes have populated based on the employee and worksite addresses, we can see those taxes appear under the pay setup area. To view the jurisdiction details, you can double click the juris to bring up additional tax information. If you'd like to add additional allowances or state withholding amounts, you may do so from this area.

| visifile                                                                                                    | Employee Taxes - United States of America                                                                                                    | +/Y                                                                                                    |
|----------------------------------------------------------------------------------------------------|----------------------------------------------------------------------------------------------------|----------------------------------------------------------------------------------------------------|
| <ul> <li>details</li> </ul>                                                                                                    | Drag a column header here to group by that column.                                                                                                    |                                                                                                    |
| integrations                                                                                                    | Juris 🔻 EINC Exempt Active   % Amount Allowances Additional WiH Amount Additiona                                                                                                    | I Allowances                                                                                                    |
| <ul> <li>integrations</li> <li>evaluations</li> <li>messages</li> <li>pay history</li> <li>pay setup<br/>accruals</li> <li>adjustments</li> <li>arrears</li> <li>electronic pay<br/>rate sheet</li> <li>tasks</li> <li>search</li> </ul> | Internet         Encode         Second         Advances         Advances         Encode         Advances         Encode         Advances                                                                                                    | (?) ×<br>1<br>5<br>0<br>1<br>5<br>0<br>1<br>5<br>0<br>1<br>1<br>5<br>0<br>1<br>1<br>1<br>1<br>1<br>1<br>1<br>1<br>1<br>1<br>1<br>1<br>1 |
| employee                                                                                                    | Effex         0         Image: Constraint of the state of the state | 0<br>0<br>0                                                                                                    |
| customer<br>order<br>assignment<br>contact<br>pay / bill<br>calendar<br>reports                                                                                                    | CHCA 0 1 1 0 50.00 0 50.00<br>ARMHU 0 1 1 50.00                                                                                                    | 0<br>0                                                                                                    |

\*Note\* You may also select the "exempt" box in this tax wizard area if the employee should be<u>exempt from all</u> <u>taxability</u>. When selecting the exempt box, TempWorks will prompt you with a notification clarifying what this action will do. Please make sure you consult with a tax professional before selecting this option as it will lead to no W-2 being generated for this employee and could cause issues during year-end if set up incorrectly.

Entering 99 Federal or State Exemptions on the pay setup section will make you exempt from these taxes:

- Reports earnings as taxable
- W2 will be generated for this employee
- Federal/State tax will not be taken out

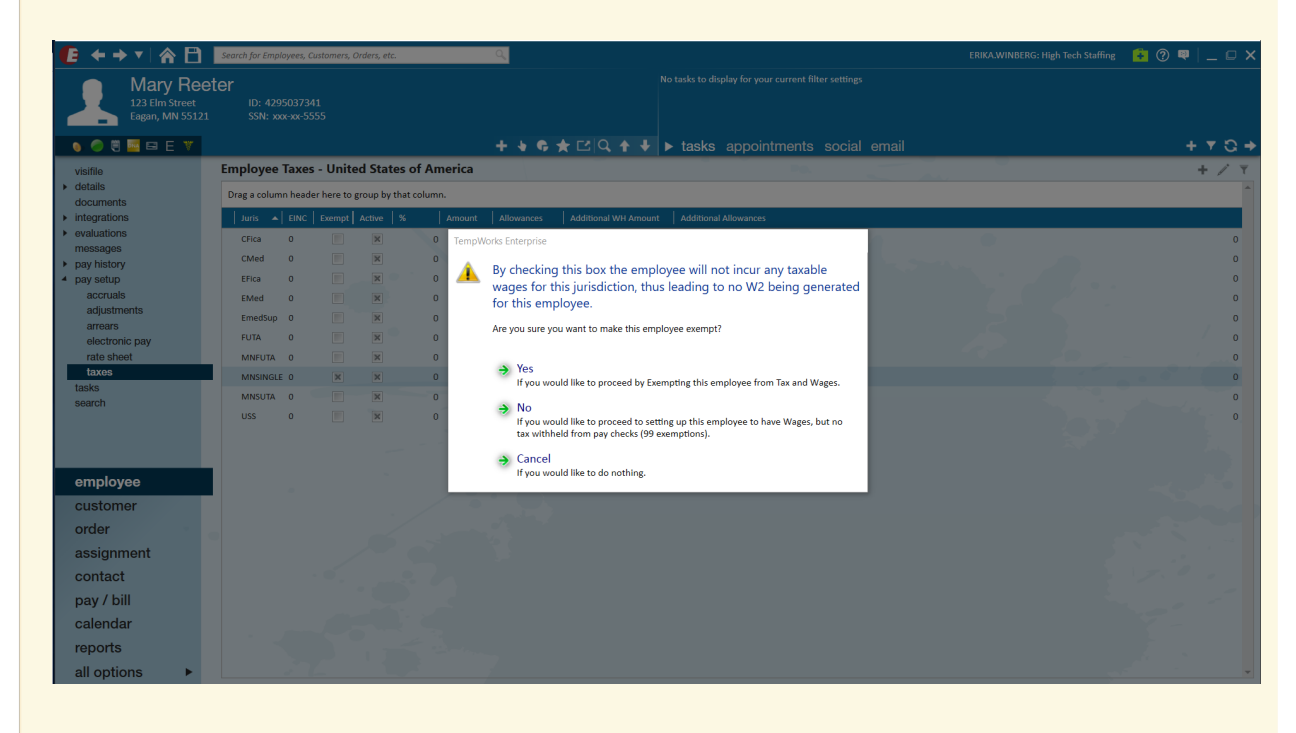

## **Related Articles**